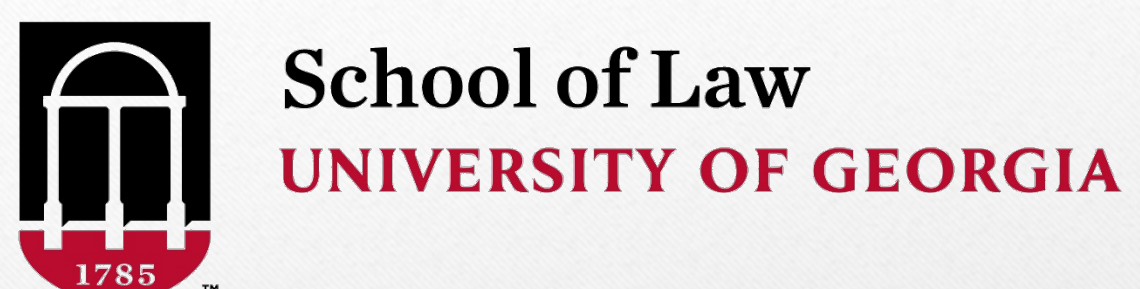

# Athena Registration Guide

#### ATHENA

🔒 Sign In 🕜 Help

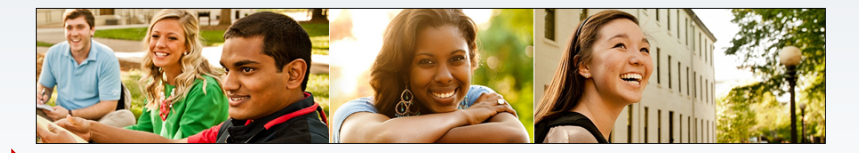

Login to Athena Login with your MyID and Password to view your information.

Password Office of Student Financial Aid Visit the Financial Aid Website. Class Schedule Co View the current schedule of classes.

Course Catalog View course information, including course description.

Former UGA Undergrad Application Former undergraduates may apply for admission for the available term

RELEASE: 8.8

University of Georgia

First, go to <u>https://athena.uga.edu/</u>. This webpage will appear. Click on " Login to Athena."

| GEORGIA<br>Central Authentication Service                    |
|--------------------------------------------------------------|
| Username:                                                    |
|                                                              |
| Password:                                                    |
|                                                              |
| LOGIN CLEAR                                                  |
| Trouble logging in?                                          |
| About CAS About Us                                           |
| s site is operated by Enterprise Information Technology Serv |

Privacy Policy

You will be directed to this screen where you will login with your UGA MyID and password. Your UGA MyID is the same as the beginning part of your UGA email address.

| Multifacto               | or Authentication is in progress |
|--------------------------|----------------------------------|
| UNIVERSITY OF<br>GEORGIA | ≡ Settings                       |
| Device:                  | iOS (XXX-XXX-3588)               |
|                          | Send Me a Push                   |
|                          | Call Me                          |
|                          | Enter a Passcode                 |
| Remem                    | ber me for 14 days               |
|                          | Not you?                         |
|                          |                                  |

You will then be directed to this screen where you will authenticate your login with ArchPass. If you have not already setup ArchPass, you can do so at <u>https://archpass.uga.edu/</u>.

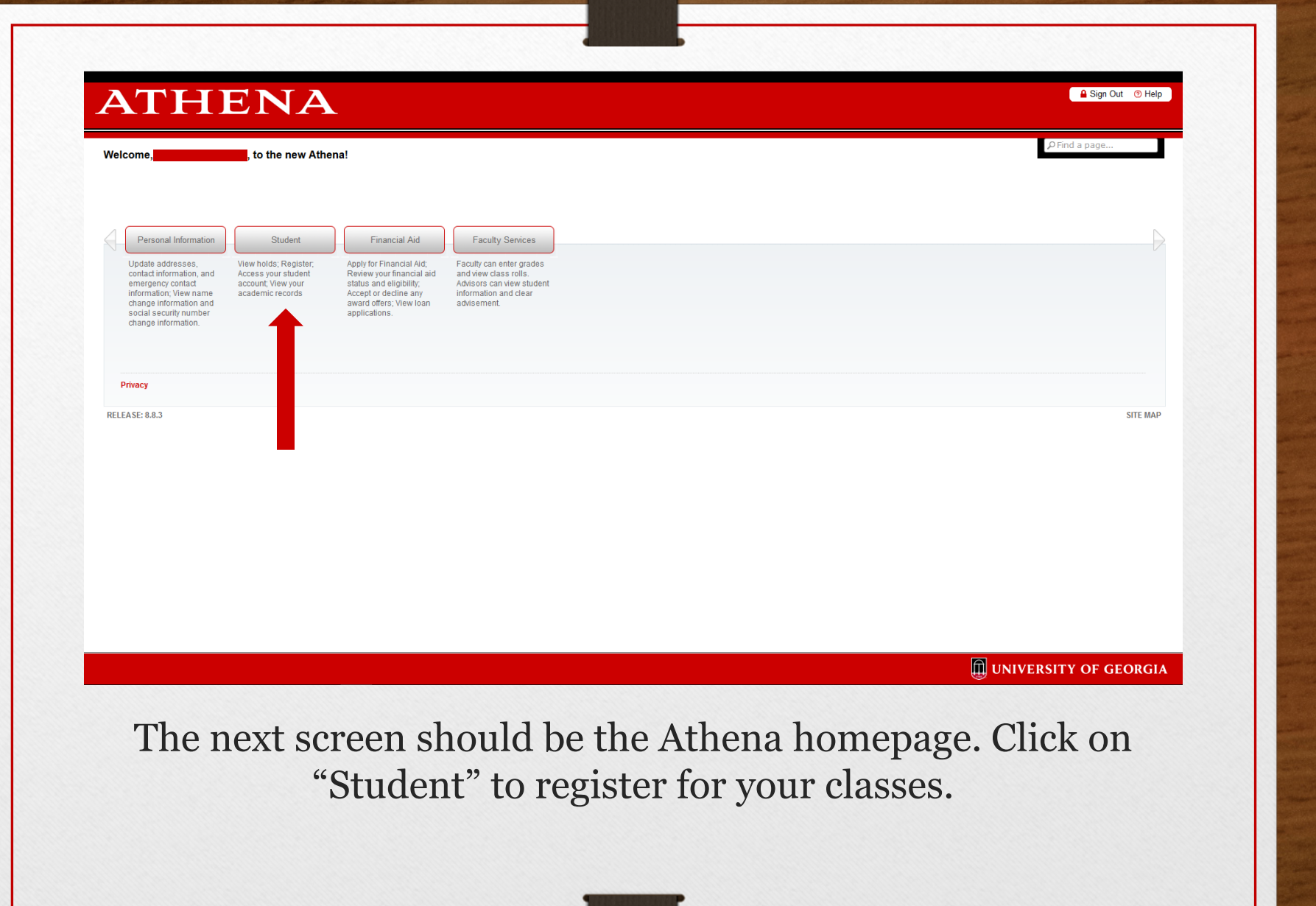

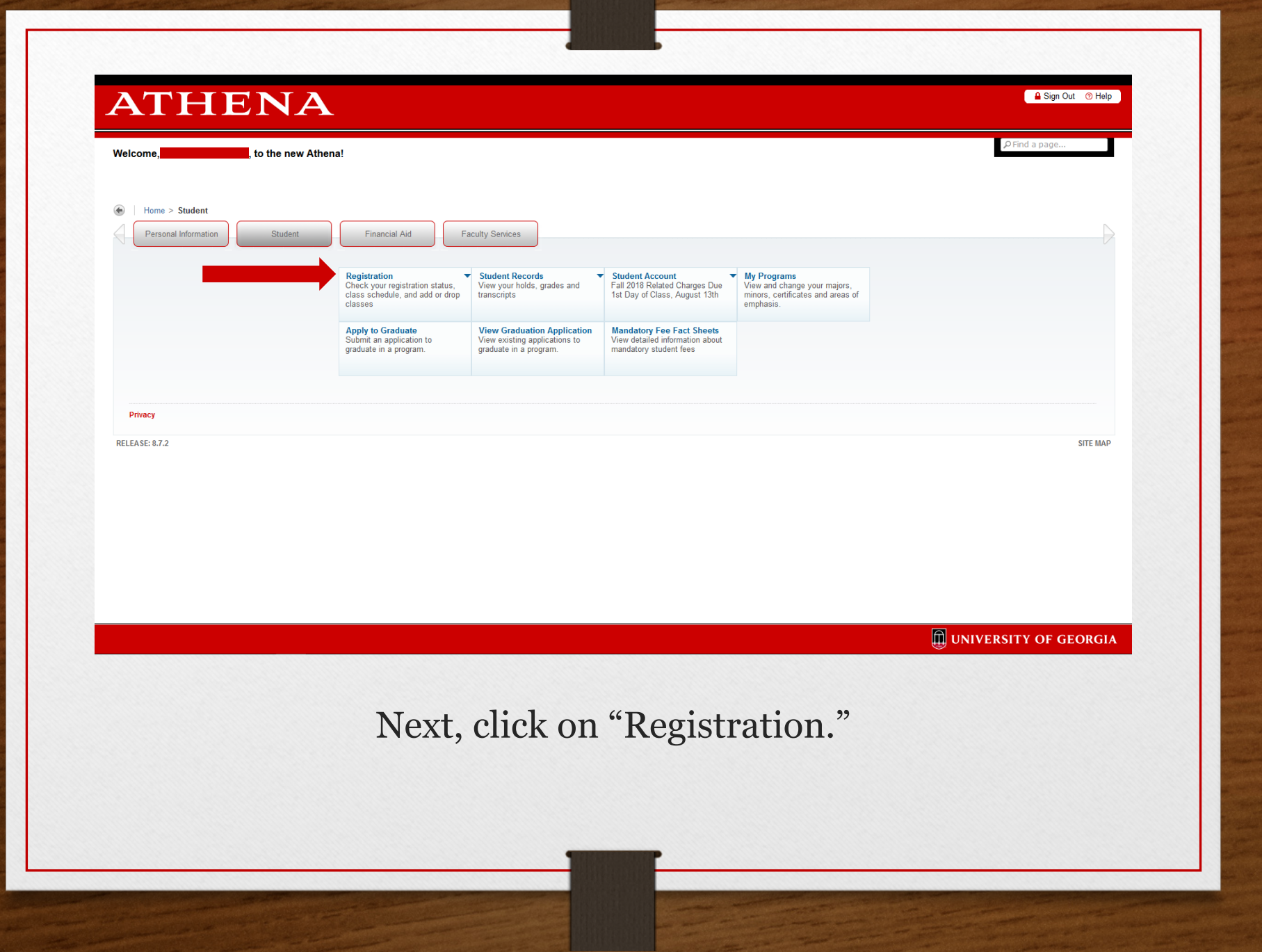

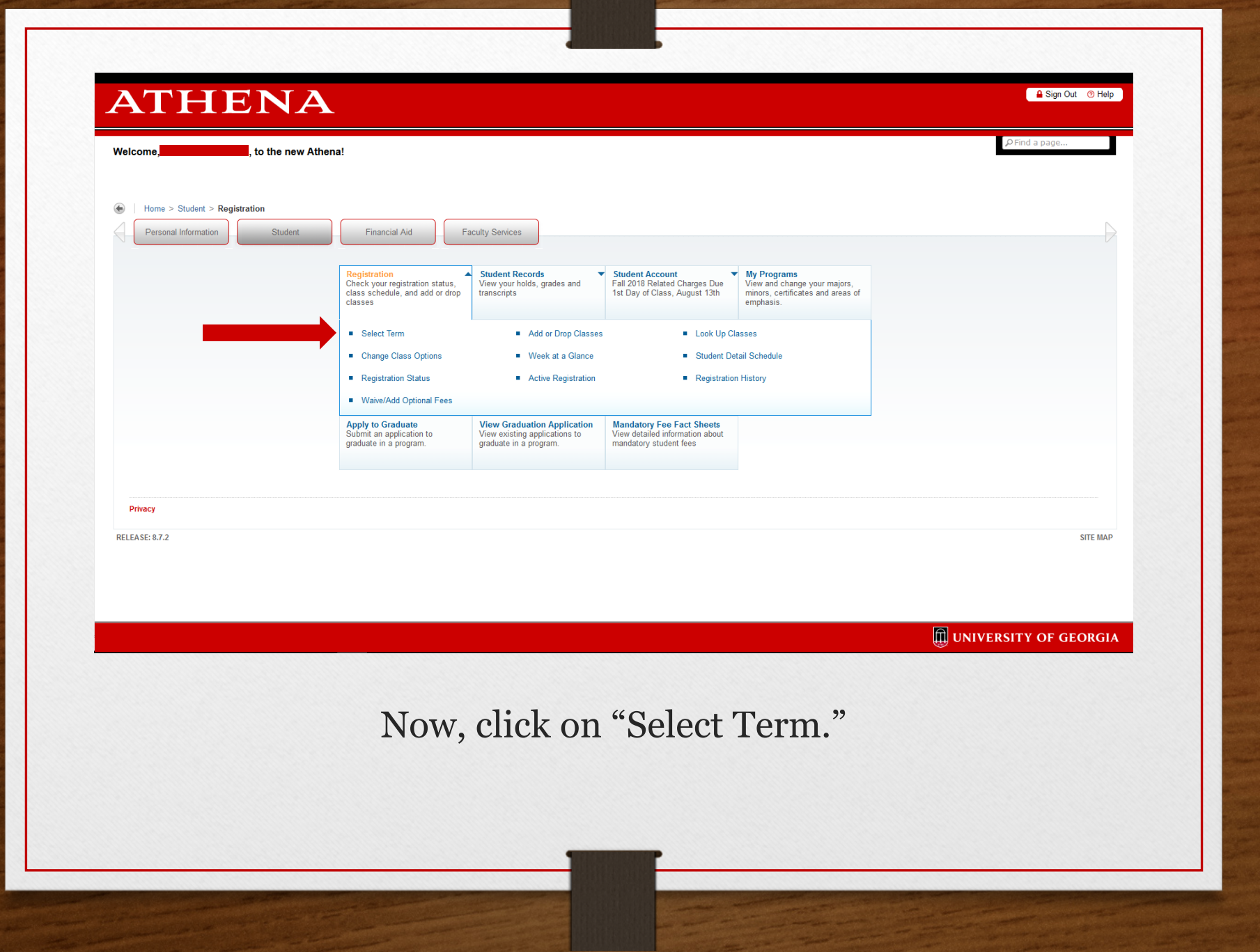

| Personal Information Student   Financial Aid   Faculty Services   | P Find a page                |
|-------------------------------------------------------------------|------------------------------|
| Kegistration lerm     Home > Student > Registration > Select Term | Jul 18, 2018 05:42 pm        |
| Select a Term: Fall 2018                                          |                              |
| Submit                                                            |                              |
| Privacy                                                           |                              |
| RELEASE: 8.7.1                                                    | SITE MAP                     |
|                                                                   |                              |
|                                                                   |                              |
|                                                                   |                              |
|                                                                   |                              |
|                                                                   |                              |
|                                                                   |                              |
|                                                                   |                              |
|                                                                   |                              |
|                                                                   | 🕕 UNIVERSITY OF GEORGIA      |
|                                                                   |                              |
| xt you will need to select the term f                             | or which you want to registe |
| In this case select "Fall 2021" in                                | the drondown selection       |

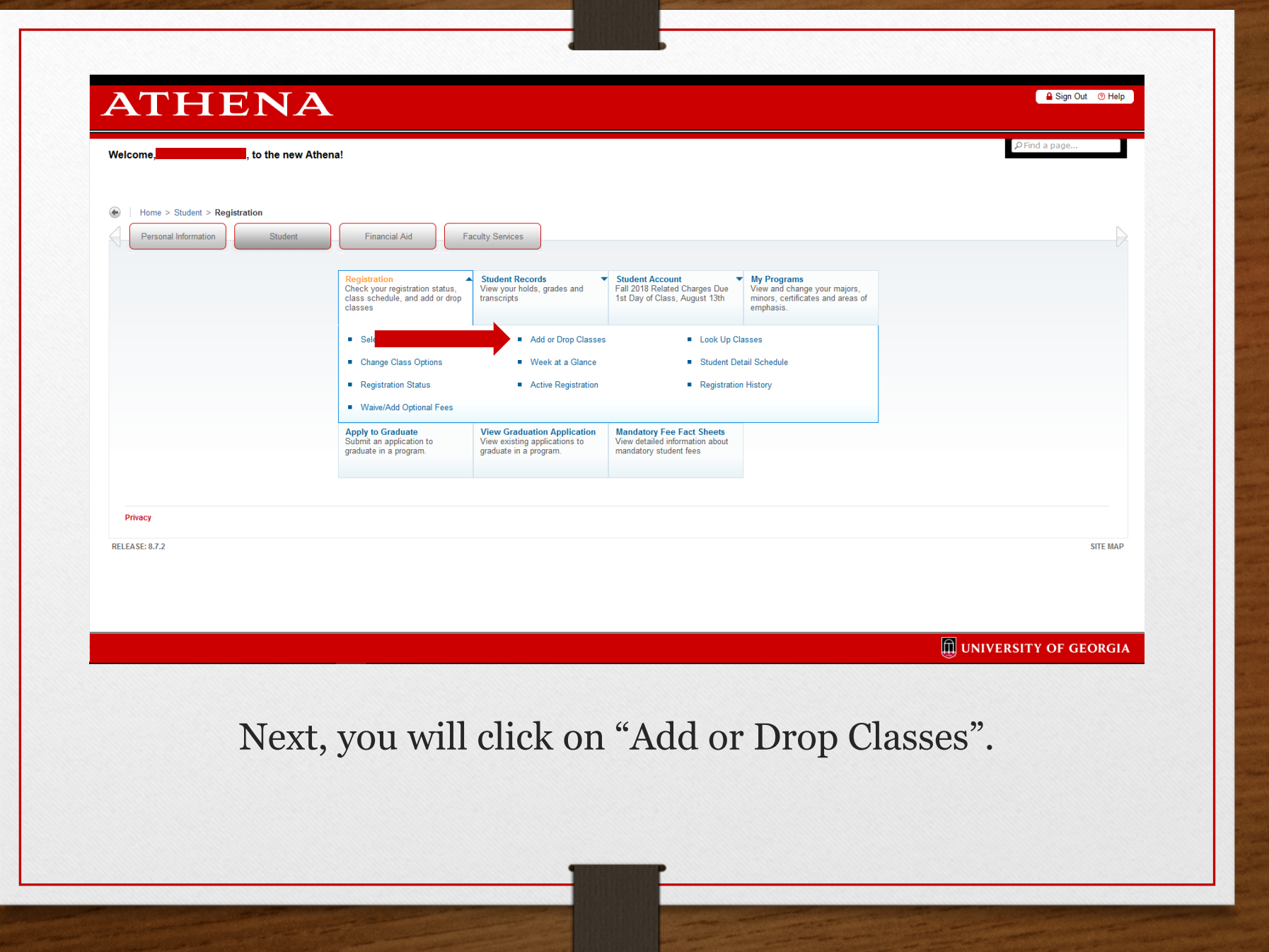

You are either in section X1, X2, Y1, Y2, Z1, or Z2.

Each section's classes, with corresponding CRN numbers, are listed on the next 3 slides. Locate your section and write down the CRN numbers for each class. You will need these numbers to register.

Be sure to register for classes *IN YOUR ASSIGNED SECTION ONLY*.

### CRN Numbers

# Section X Fall 2021 Schedule

| JURI | Number | Course Title    | Professor | Section | CRN   |
|------|--------|-----------------|-----------|---------|-------|
| JURI | 4030   | Contracts       | Rodrigues | х       | 18876 |
| JURI | 4010   | Civil Procedure | Hall      | х       | 39187 |
| JURI | 4120   | Torts           | Wells     | х       | 50834 |
| JURI | 4072   | Legal Research  | Simmons   | X1      | 35233 |
| JURI | 4071   | Legal Writing   | Mangan    | X1      | 28355 |

| JURI | Number | Course Title    | Professor | Section | CRN   |
|------|--------|-----------------|-----------|---------|-------|
| JURI | 4030   | Contracts       | Rodrigues | х       | 18876 |
| JURI | 4010   | Civil Procedure | Hall      | х       | 39187 |
| JURI | 4120   | Torts           | Wells     | х       | 50834 |
| JURI | 4072   | Legal Research  | Tubinis   | X2      | 35234 |
| JURI | 4071   | Legal Writing   | Nesset    | X2      | 28369 |

### CRN Numbers

# Section Y Fall 2021 Schedule

| JURI | Number | Course Title    | Professor | Section | CRN   |
|------|--------|-----------------|-----------|---------|-------|
| JURI | 4030   | Contracts       | Bruner    | Y       | 18878 |
| JURI | 4010   | Civil Procedure | Shipley   | Y       | 39188 |
| JURI | 4120   | Torts           | E. Burch  | Y       | 18897 |
| JURI | 4072   | Legal Research  | Nolan     | Y1      | 35235 |
| JURI | 4071   | Legal Writing   | Conner    | Y1      | 28370 |

| JURI Number<br>JURI 4030 |      | Course Title    | Professor | Section | CRN   |
|--------------------------|------|-----------------|-----------|---------|-------|
| JURI                     | 4030 | Contracts       | Bruner    | Y       | 18878 |
| JURI                     | 4010 | Civil Procedure | Shipley   | Y       | 39188 |
| JURI                     | 4120 | Torts           | E. Burch  | Y       | 18897 |
| JURI                     | 4072 | Legal Research  | Kalim     | Y2      | 35236 |
| JURI                     | 4071 | Legal Writing   | Howard    | Y2      | 28371 |

### CRN Numbers

# Section Z Fall 2021 Schedule

| JURI | Number | Course Title    | Professor | Section | CRN   |  |
|------|--------|-----------------|-----------|---------|-------|--|
| JURI | 4030   | Contracts       | Coenen    | Z       | 18879 |  |
| JURI | 4010   | Civil Procedure | Brown     | Z       | 39189 |  |
| JURI | 4120   | Torts           | Kadri     | Z       | 18898 |  |
| JURI | 4072   | Legal Research  | Wolfson   | Z1      | 35237 |  |
| JURI | 4071   | Legal Writing   | Hale      | Z1      | 28373 |  |

| JURI | Number | Course Title    | Professor | Section | CRN   |
|------|--------|-----------------|-----------|---------|-------|
| JURI | 4030   | Contracts       | Coenen    | Z       | 18879 |
| JURI | 4010   | Civil Procedure | Brown     | Z       | 39189 |
| JURI | 4120   | Torts           | Kadri     | Z       | 18898 |
| JURI | 4072   | Legal Research  | Taylor    | Z2      | 35238 |
| JURI | 4071   | Legal Writing   | Trimble   | Z2      | 28374 |

| Personal Information Student   Financial Aid   Faculty Services                                                                            | P Find a page                                                                                                    | Т           |
|----------------------------------------------------------------------------------------------------|----------------------------------------------------------------------------------------------------|-------------|
| dd or Drop Classes                                                                                                    |                                                                                                    |             |
| Home > Student > Registration > Change Class Options > Add or Drop Classes                                                                 | Fail 2<br>Jun 06, 2017 02:19                                                                                                    | 017<br>) pm |
| To add a class, enter the Course Reference Number (CRN) in the Add Classes section.                                                        |                                                                                                    |             |
| To drop a class, use the options available in the Action pull-down list.                                                                   |                                                                                                    |             |
| To view available classes and their CRNs, use the class search button below.                                                               |                                                                                                    |             |
| CRNs of co-requisite courses must be entered in the worksheet at the same time.                                                            |                                                                                                    |             |
| Students must register themselves directly in Athena. Use of computer programs, scripts, or third-p                                        | party modifications are prohibited and a violation of UGA's Student Conduct policy.                                                                                                    |             |
| If you submit a request for a course withdrawal, please confirm that the withdrawal has been succ<br>processed the following business day. | essfully processed in Athena. On your Current Schedule, the status for the course will state "Withdrawal on" followed by the date of the withdrawal. You will receive an email confirming the withdrawal has been |             |
| Add Classes Worksheet                                                                                                    |                                                                                                    |             |
| CRNs                                                                                                    |                                                                                                    |             |
|                                                                                                    |                                                                                                    |             |
| Submit Changes Class Search Reset                                                                                                    |                                                                                                    |             |
| View Helder = Change Class Ortiges = Week etc Classe = Look He Classes = UCA                                                               | Dullatio                                                                                                    |             |
| View holds  Change class options  Week at a chance  Look op classes  OGA                                                                   | builean                                                                                                    |             |
|                                                                                                    |                                                                                                    |             |
| ELEASE: 8.7.1                                                                                                    | SITE M                                                                                                    | AP          |
|                                                                                                    |                                                                                                    |             |
|                                                                                                    |                                                                                                    |             |
|                                                                                                    |                                                                                                    |             |
|                                                                                                    |                                                                                                    |             |
|                                                                                                    | Îl University of Geor                                                                                                    | gia         |
|                                                                                                    |                                                                                                    | 0           |

semester. Once you have typed in the 5 CRN's, click the "Submit Changes" button. This will register you for your classes.

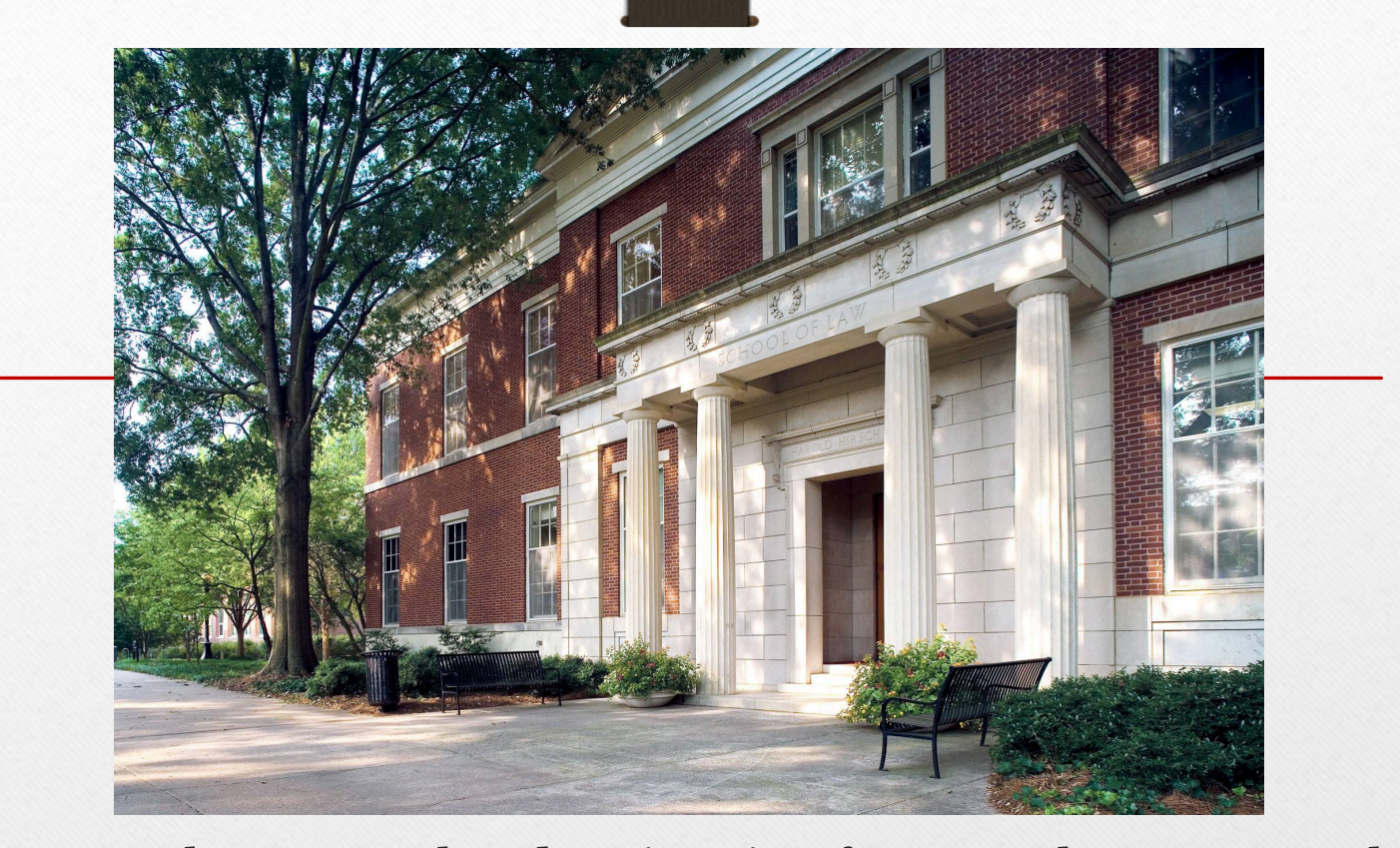

Once you have completed registering for your classes, go to the "Registration Detail" link and double check your schedule to make sure you have registered for all the courses in YOUR ASSIGNED SECTION. If you have any questions or problems, we will be glad to assist you during orientation.